## Инструкция для входа в личный кабинет в системе

## «Электронная школа 2.0» (ЭШ 2.0)

Вход в личный кабинет (ЛК) гражданина осуществляется на портале https://cabinet.ruobr.ru

Войти в ЛК можно 2 способами:

- 1. портал «Госуслуги» (https://www.gosuslugi.ru/) (если зарегистрированы);
- 2. учетная запись ЭШ 2.0. (для РОДИТЕЛЕЙ)

## 1. Вход через «Госуслуги»

Если вы зарегистрированы на портале «Госуслуг», то в личный кабинет родителя «ЭШ 2.0» можно войти через свою учетную запись (ЕСИА), для этого, необходимо нажать кнопку «Войти через Госуслуги» и ввести свои данные (логин и пароль). (рис.1)

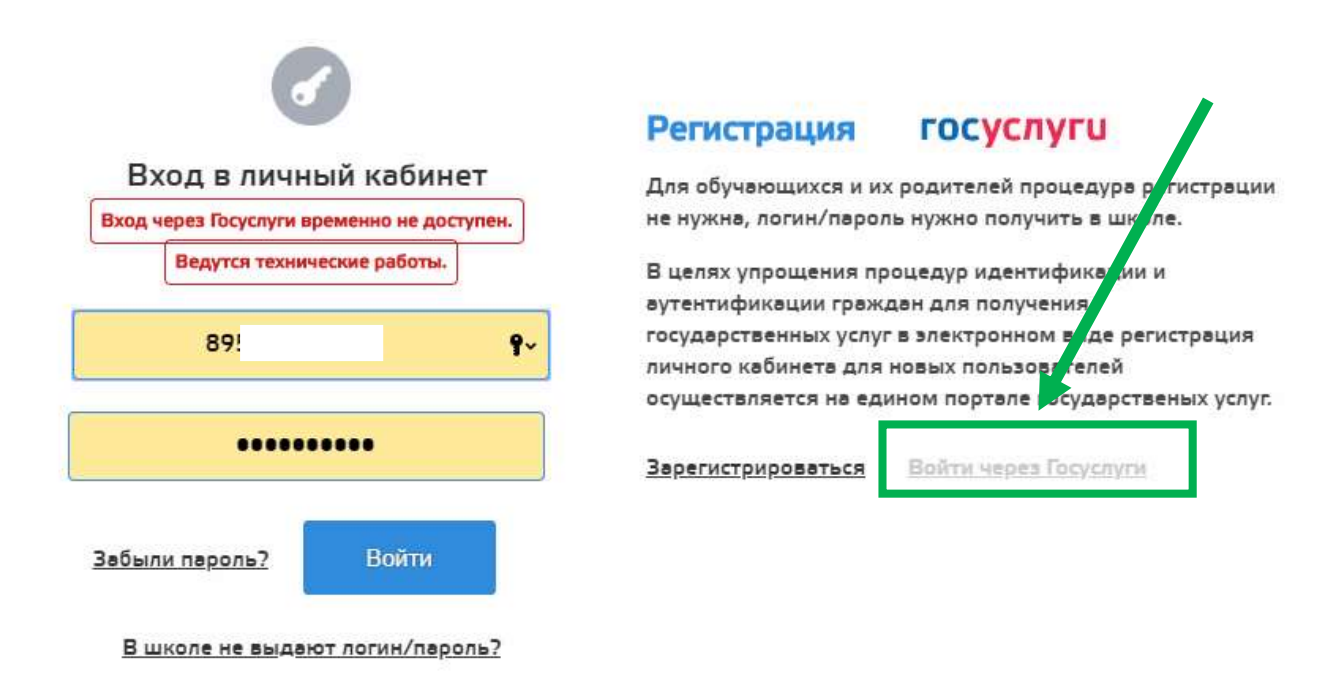

Рис.1

3. Учетная запись ЭШ 2.0. (для РОДИТЕЛЕЙ)

Вход через учетную запись в ЭШ 2.0 полученную в образовательном учрежении.